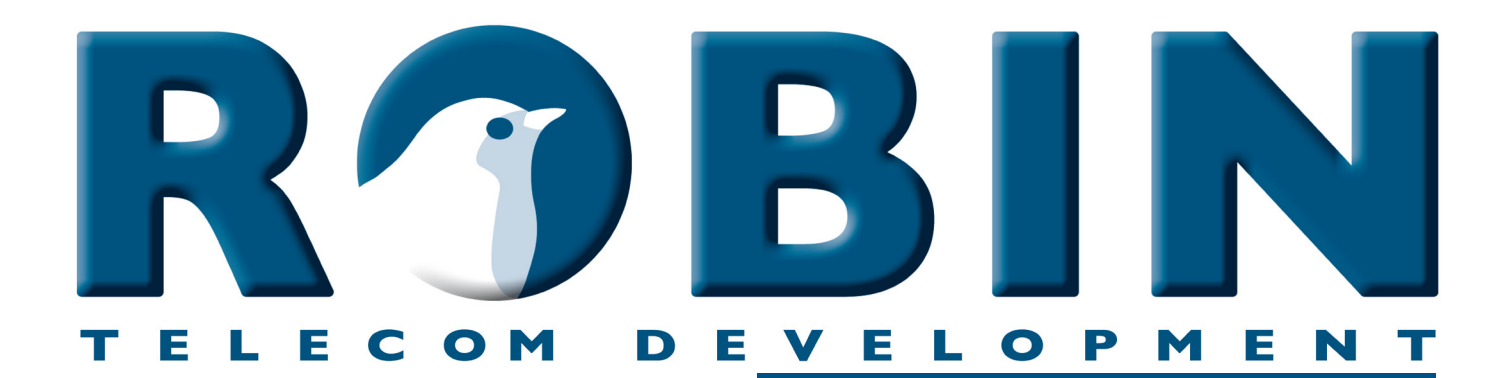

# ROBIN Tech Note

Version: 1.0.0 ENG

How-To Connect the Robin to 3CX

### About this Tech Note

This Tech Note is applicable for the following devices:

- C03060 C03067 : Proline SIP
- C03050 C03058 : Proline SV
- C03071 C03074 : Proline Classic SV
- C01060 C01068 : Compact SIP
- C02050 C02058 : Compact SV

Software release 3.0.0 or higher

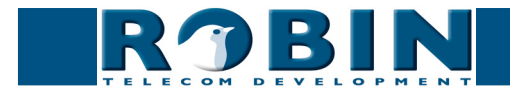

## 3CX

The Robin SmartView (SV) and the Robin SIP are compatible with the 3CX platform.

#### Configuration of 3CX.

Create a extension on the 3CX system for the Robin Intercom. Extension login and password will be used later in the Robin Intercom.

| 003 ОК СапсеІ                      | Authentication                                                |
|------------------------------------|---------------------------------------------------------------|
| General Voicemail Forwarding Rules | Authentication details used by phones & client. Reprovision a |
| User Information                   | ID                                                            |
| Extension                          | ytmgr8z                                                       |
| 003                                | Password                                                      |
| First Name Door Intercom 1         | egnt12w                                                       |

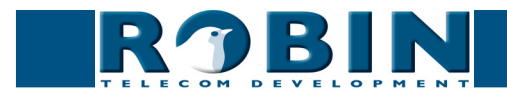

#### **Configuration of the Robin**

- 1. Log-on to the Robin and navigate to the -Telephony-SIP- menu
- 2. At SIP proxy / Registar, enter the 'Default domain' of the 3CX
- 3. At Authentication user, enter the 3cx 'ID'
- 4. At Password
- 5. Enable "Register"
- 6. "Apply settings"

The Robin will now register itself.

| SIP Phonebook Call settings Call log | Control      |
|--------------------------------------|--------------|
| SIP settings                         |              |
| SIP protocol                         | Udp <b>v</b> |
| SIP proxy / Registar                 | 10.0.0.150   |
| SIP proxy port number                | 5060         |
| use secondary SIP proxy / Registar   |              |
| Line ID                              | 003          |
| Authentication Username              | ohg8uou      |
| Password                             | •••••        |
| Register                             |              |
| Expires                              | 3600         |
| Registration status                  | registered   |

Finish the configuration of the Robin; The menu -Telephony-Phonebook- allows you to create call destinations, the menu -Telephony-Call settings- enables you to select the call destination.

| ProLine SIP 5 MP IP camera                                                                                   |                               | Telephony Audio Video Network System                            |
|----------------------------------------------------------------------------------------------------|-------------------------------|-----------------------------------------------------------------|
| Telephony Audio Video Net                                                                                    | work System                   | SIP Phonebook Call settings Call log Control                    |
| SIP Phonebook Call settings                                                                                  | Call log Control              |                                                                 |
|                                                                                                    |                               | Campionty                                                       |
| Phonebook                                                                                                    |                               | Button 1 Button 2                                               |
| <ul> <li>Add Entry X Delete all Phon</li> <li>Description</li> <li>Snom 1</li> <li>Apply settings</li> </ul> | Number Profile Allow register | First Snon 1 •<br>Second ···· •<br>Third ···· •<br>Email ···· • |

For a detailed description of the web interface and the features of the Robin, please see the user manual of the Robin.

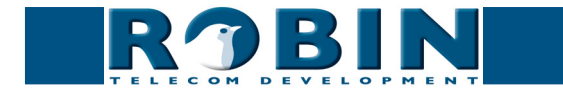